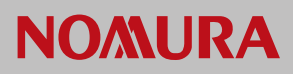

## Nomura Now Reset Password Procedure

This guide assumes you are not logged in and you need to reset you password as you have forgotten it. You will need access to the email account that your Nomura Now user account is associated with in order to proceed.

From the Nomura Now website, click the "LOG IN" button top right of the screen as shown below.

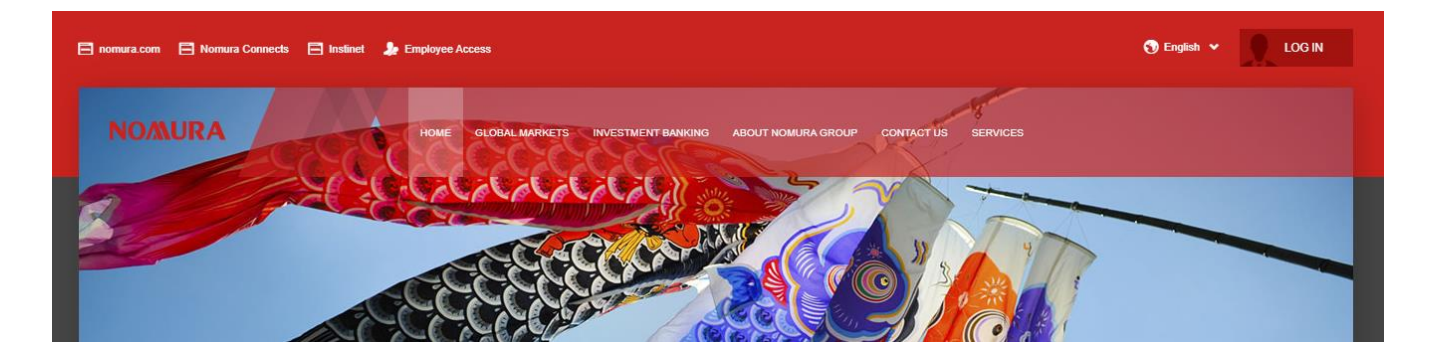

On the login screen which appears, do not enter any credentials, click the link: "Forgotten password?" You will then be taken to the screen below.

| To request a new Password, please enter the User Name or Email Address<br>associated with your account below.<br>User Name or Email Address | To request a new Password, please enter the User Name or Email Address<br>associated with your account below.<br>User Name or Email Address | For                                | gotten Password                                                                 |
|----------------------------------------------------------------------------------------------------|----------------------------------------------------------------------------------------------------|------------------------------------|---------------------------------------------------------------------------------|
| User Name or Email Address                                                                                                    | User Name or Email Address                                                                                                    | To request a ne<br>associated with | w Password, please enter the User Name or Email Address<br>hyour account below. |
| REQUEST NEW PASSWORD                                                                                                    | REQUEST NEW PASSWORD                                                                                                    | User Name or Em                    | ail Address                                                                     |
| REQUEST NEW PASSWORD                                                                                                    | REQUEST NEW PASSWORD                                                                                                    | 1                                  |                                                                                 |
| REQUEST NEW PASSWORD                                                                                                    | REQUEST NEW PASSWORD                                                                                                    |                                    |                                                                                 |
|                                                                                                    |                                                                                                    |                                    | REQUEST NEW PASSWORD                                                            |

Enter either your assigned User Name or Email Address associated with your account into the only field. When complete, click the "REQUEST NEW PASSWORD" button to submit the form securely to Nomura Now.

You will then see a screen which informs you that we are processing your request.

We will send you an email which contains further steps to complete, should the account details you have entered be a valid.

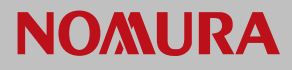

Once you receive the email, you can click on "<u>click here</u>" link back to the Nomura Now website to load the password reset form. This email link will expire in 24 hours from requesting it.

| Nomura   Now Password Reset<br>August 24, 2020                                                                                                    |
|----------------------------------------------------------------------------------------------------|
| Dear Internet in the second second second second second second second second second second second second second                                                           |
| You are receiving this email because we have received your password resent request.                                                                                       |
| User Id :                                                                                                    |
| Please click here to access the Nomura Now system and set a new password. This link will expire within 24 hours.                                                          |
| Until you change your password your current password will remain valid. If you have remembered your password you may continue to use it and this email should be deleted. |
| To protect your privacy, do not share your account login information with anyone.                                                                                         |
| Nomura International plc                                                                                                    |
| www.nomuranow.com                                                                                                    |
|                                                                                                    |

After landing back on the Nomura Now website, complete both the "New Password" and "Confirm New Password" fields with a new password, which conforms to the rules on the screen.

When satisfied you have completed both fields correctly, click the "SET PASSWORD" button to securely submit your updated password to Nomura Now. You will then be able to log in using the updated password.

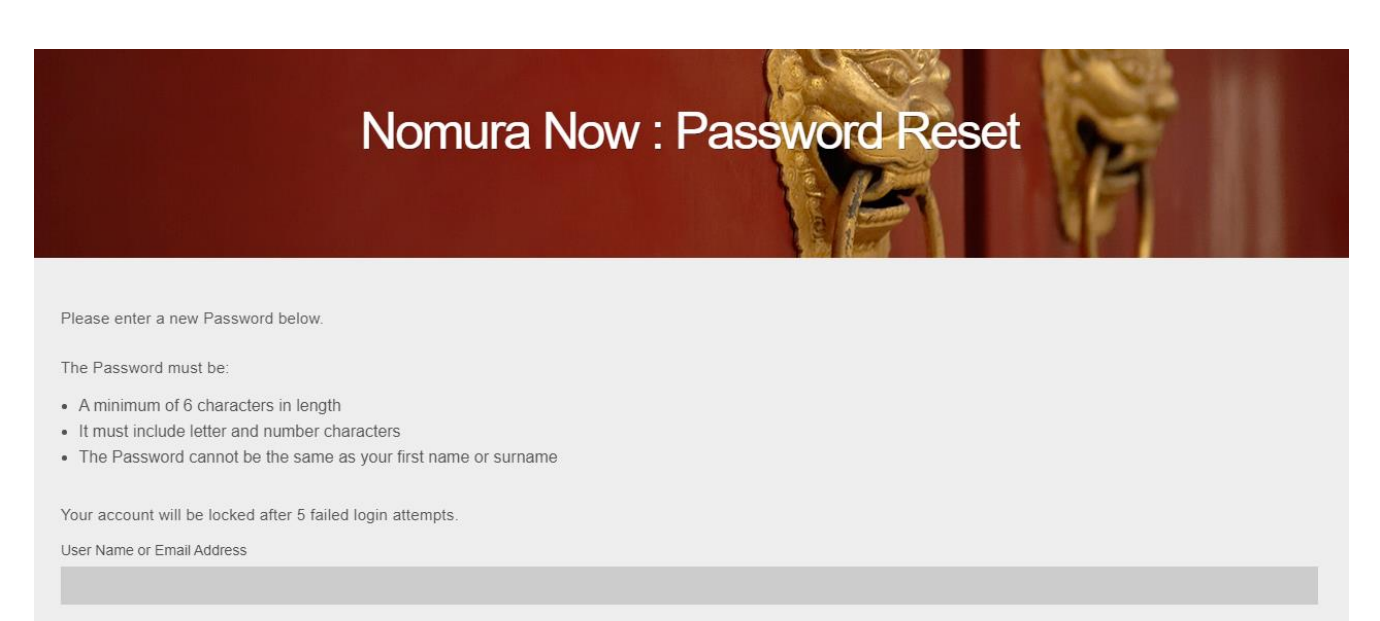

New Password

Confirm your new Password

SET PASSWORD